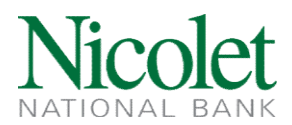

## **New International FX Wires**

- 1. Navigate to <u>www.nicoletbank.com</u>. Select the Login button located at the top right of the browser window.
- 2. Select Business Online (Treasury Management) from the drop-down menu and log in to Business Online
- 3. Select the Payments and Transfers button, then select the Wire option.

| HOME ACCOUNTS PAY                         | MENTS & TRANSFERS | CHECKS & DEPOSITS | ADMINISTRATION |        |  |
|-------------------------------------------|-------------------|-------------------|----------------|--------|--|
| Payments & Transfers                      |                   |                   |                |        |  |
| Internal ACH Wire                         |                   |                   |                |        |  |
| Vire                                      |                   |                   |                |        |  |
| Select Wire Transfer Criteria             |                   |                   |                |        |  |
| O Inquire Wire Transfer                   |                   | Wire Type:        |                | None 🗸 |  |
| O Change Wire Transfer                    |                   |                   |                |        |  |
| New Wire Transfer                         |                   |                   |                |        |  |
| New Wire Transfer Using Existing Transfer |                   |                   |                |        |  |
| O Review Wire Transfer                    |                   |                   |                |        |  |
| Wire Transfer Template                    |                   |                   |                |        |  |
| O Review Wire Transfer Template           |                   |                   |                |        |  |
| Foreign Exchange Contract                 |                   |                   |                |        |  |
| O Multiple Wire Transfer Using Template   |                   |                   |                |        |  |
|                                           |                   | Submit            |                |        |  |
|                                           |                   |                   |                |        |  |

- 4. From the Wire menu,
  - a. Select New Wire Transfer
  - b. Select International FX from the Wire Type drop down menu.
  - c. Submit

| Select Wire Transfer Criteria             |            |                    |
|-------------------------------------------|------------|--------------------|
| O Inquire Wire Transfer                   | Wire Type: | International FX V |
| Change Wire Transfer                      |            |                    |
| New Wire Transfer                         |            |                    |
| New Wire Transfer Using Existing Transfer |            |                    |
| Review Wire Transfer                      |            |                    |
| O Wire Transfer Template                  |            |                    |
| Review Wire Transfer Template             |            |                    |
| Foreign Exchange Contract                 |            |                    |
| O Multiple Wire Transfer Using Template   |            |                    |
|                                           | Submit     |                    |

Have questions or need further clarification?

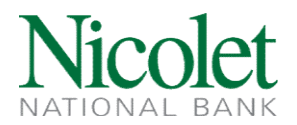

- 5. Purchase your Foreign Currency
  - a. Under "Foreign Currency Information" Select the New Contract Icon (paper with a green plus icon)

| Wire                              |        |
|-----------------------------------|--------|
| New International FX Wire Transfe | f      |
| * Transfer Description:           |        |
| Foreign Currency Information      |        |
| FX Contract:                      | None V |
| Beneficiary Institution           |        |
| *Swift/BIC:                       | *Name: |

- 6. The foreign exchange rate inquiry page will appear. Complete all the required fields (\*)
  - a. Description: Enter a description for the FX Contract
  - b. Tax Identification Number
  - c. From Account: Select the account number to fund the wire transfer.
  - d. Currency: Select the type of currency you would like the beneficiary to receive
  - e. Beneficiary Delivery Date: Select Two Business Days
  - f. Conversion:
    - i. FX to USD = the amount of foreign currency into USD (i.e., 10,000 EUROS = Amount in USD)
    - ii. USD to FX = the amount of USD converted into FX (i.e., \$5,000 USD = Amount in EUROS)
  - g. Amount: Amount you wish to send in foreign currency or USD equivalent
  - h. Next

| Foreign Exchange Rate Inquiry                                                  |                                        | -      |
|--------------------------------------------------------------------------------|----------------------------------------|--------|
| *Description:                                                                  | AUG - WIRE TO DONALD DUCK              |        |
| *Tax Identification Number:                                                    | Nicolet National Bank OPS TEST [XXX-XX | (-1] 🗸 |
| *From Account:                                                                 | TEST/TRAINING ACC                      | OUNT   |
| *Currency:                                                                     | [EUR] Euros                            | ~      |
| *Beneficiary Delivery Date:                                                    | [Spot] Two Business                    | Day 🗸  |
| *Conversion:                                                                   | FX to U                                | SD 🗸   |
| *Amount:                                                                       |                                        | 25.00  |
| Disclaimer: The availability of each is based upon currency and time of delay. |                                        |        |
|                                                                                | Next Cancel                            |        |

Have questions or need further clarification?

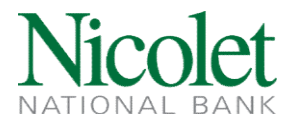

7. Confirm the FX Amount and FX Currency inputted is correct and Select "Accept"

Note: You will have 50 seconds to review and either "Accept" or "Decline" the FX Contract

| oreign Exchange Rate Inquiry                                                                                                    |                                                                                          |  |
|----------------------------------------------------------------------------------------------------|------------------------------------------------------------------------------------------|--|
| Description:                                                                                                    | AUG - WIRE TO DONALD DUCK                                                                |  |
| fax Identification Number:                                                                                                    | Nicolet National Bank OPS TEST [XXX-XX-1]                                                |  |
| From Account:                                                                                                    | TEST/TRAINING ACCOUNT                                                                    |  |
| Beneficiary Delivery Date:                                                                                                    | 09/26/2023                                                                               |  |
| Exchange Rate:                                                                                                    | 1.07658475                                                                               |  |
| JSD Amount                                                                                                    | \$26.91                                                                                  |  |
| X Amount:                                                                                                    | 25.00                                                                                    |  |
| X Currency:                                                                                                    | EUR                                                                                      |  |
| Disclaimer: Clicking "Accept" constitutes your commitment to this contract.<br>rror, please contact Nicolet National Bank at 800-369-0226. | Request to cancel a committed contract may result in financial loss. If this was done in |  |
| You have 39 se                                                                                                    | conds to accept this Transaction.                                                        |  |

8. Select "Done"

| Wire                                   |                                           |  |
|----------------------------------------|-------------------------------------------|--|
| Foreign Exchange Contract Confirmation |                                           |  |
| Description:                           | AUG - WIRE TO DONALD DUCK                 |  |
| Tax Identification Number:             | Nicolet National Bank OPS TEST [XXX-XX-1] |  |
| From Account:                          | TEST/TRAINING ACCOUNT                     |  |
| Beneficiary Delivery Date:             | 9/26/2023                                 |  |
| Exchange Rate:                         | 1.07658475                                |  |
| USD Amount:                            | \$26.91                                   |  |
| FX Amount:                             | 25.00                                     |  |
| FX Currency:                           | [EUR]Euros                                |  |
| Contract Number:                       | 62274054                                  |  |

9. Your outgoing wire form will include the Foreign Currency Contract Information

| Wire                                                     |                                                               |                         |            |
|----------------------------------------------------------|---------------------------------------------------------------|-------------------------|------------|
| New International FX Wire Transfer                       |                                                               |                         | B 뵭 🛈      |
| * Transfer Description:                                  |                                                               |                         |            |
| Foreign Currency Information                             |                                                               |                         |            |
| FX Contract:                                             | AUG - WIRE TO DONALD DUCK 🗸 📑                                 |                         |            |
| Contract Number:                                         | 62274054                                                      | Exchange Rate:          | 1.07658475 |
| From Account:                                            | TEST/TRAINING ACCOUNT                                         | USD Amount:             | \$26.91    |
| Tax Identification Number:                               | Nicolet National Bank OPS TEST [XXX-XX-1]                     | FX Amount:              | 25.00      |
|                                                          |                                                               | Currency:               | Euros      |
| Trade Date:                                              | 09/22/2023                                                    |                         |            |
| Beneficiary Delivery Date:                               | 09/26/2023                                                    |                         |            |
| Beneficiary Institution                                  |                                                               |                         |            |
| *Swift/BIC:                                              |                                                               | 'Name:                  |            |
| Country:                                                 |                                                               | *Address:               |            |
| International Routing Code:                              |                                                               |                         |            |
|                                                          |                                                               |                         |            |
| Beneficiary                                              |                                                               |                         |            |
| *Account:                                                |                                                               | *Country:               | None 🗸     |
| *Name:                                                   |                                                               | Message to Beneficiary: |            |
| *Address:                                                |                                                               |                         |            |
|                                                          |                                                               |                         |            |
|                                                          |                                                               |                         |            |
| Beneficiary Reference                                    |                                                               |                         |            |
| Disclaimer: Your account will also be charged an outgoin | ng wire fee according to our current fee schedule. Save Proce | ss Cancel               |            |

Have questions or need further clarification?

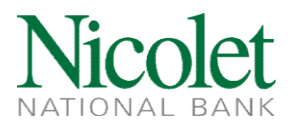

10. Complete all the required fields (\*):

Note: Please enter information using CAPS

- Transfer Description: Description of wire (i.e., wire to beneficiary's name)
- Beneficiary Institution Section
  - a. SWIFT/BIC: Beneficiary Bank's SWIFT Code (8-11 characters)
  - b. Name: Beneficiary Bank Name
  - c. Address: Beneficiary Bank Address
  - d. Country: (Country name auto-fills)
  - e. International Routing Code: Enter if applicable *(see Important Notes section below for further details)*
- Beneficiary Section:
  - a. Account: Beneficiary's Account Number
  - b. Name: Beneficiary's Name- The name of the business or person to whom the wire is being sent
  - c. Address: Beneficiary's Address
  - d. Country: Select the Beneficiary's Country from the drop-down menu
  - e. Message to Beneficiary: This field is not required but can be used to provide the beneficiary additional information (i.e., reference number, invoice number).

| New International FX         |                                           |                         |                               |
|------------------------------|-------------------------------------------|-------------------------|-------------------------------|
| * Transfer Description:      | WIRE TO DONALD DUCK                       |                         |                               |
| Foreign Currency Information |                                           |                         |                               |
| FX Contract:                 | AUG - WIRE TO DONALD DUCK 🗸 📑             |                         |                               |
| Contract Number              | 62274054                                  | Exchange Rate:          | 1.076584                      |
| From Account                 | TEST/TRAINING ACCOUNT                     | USD Amount:             | \$26                          |
| Tax Identification Number.   | Nicolet National Bank OPS TEST [XXX-XX-1] | FX Amount:              | 25.                           |
|                              |                                           | Currency:               | Eu                            |
| Trade Date:                  | 09/22/2023                                |                         |                               |
| Beneficiary Delivery Date    | 09/26/2023                                |                         |                               |
| Beneficiary Institution      |                                           |                         |                               |
| *Swift/BIC:                  | BARCGB22                                  | 'Name:                  | BARCLAYS BANK PLC             |
| Country:                     | United Kingdom                            | *Address:               | CHURCHILL PLACE 1             |
| UK Sort Code                 | 203253                                    |                         | LONDON UNITED KINGDOM E14 5HP |
| Beneficiary                  |                                           |                         |                               |
| *Account                     | GB34BARC20325312345678                    | *Country:               | United Kingdom                |
| *Name:                       | DONALD DUCK                               | Message to Beneficiary. | INVOICE: DD08WDL23            |
| *Address                     | 123 DISNEYLAND LANE                       |                         |                               |
|                              | LONDON UNITED KINGDOM W22 9DL             |                         |                               |
|                              |                                           |                         |                               |
|                              |                                           |                         |                               |

Have questions or need further clarification?

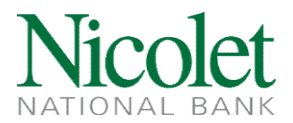

- 11. When finished, review that all the information entered is accurate and select "Process" to submit the wire transfer for processing.
- 12. A Wire Transfer Summary page will display
  - a. If the wire does not require additional approvals, a Success message will appear.
  - b. If the wire requires approval, a yellow Warning message will appear stating the wire requires another user's approval before the wire can be processed.
  - c. If the wire is unable to process due to an error, a red Error message will appear, and the wire will not be processed you may need to contact Nicolet for assistance.

## Important Notes:

International wires being sent to certain countries may require additional information to process. This additional information can be entered into the wire within the Message to Beneficiary section.

• **IBAN** – Contains the country code, branch code and the beneficiary account number.

IBANS are required for the following countries:

Andorra, Austria, Bahrain, Belgium, Bosnia-Hercegovina, Bulgaria, Croatia, Cyprus, Czech Republic, Denmark, Estonia, Faeroe Islands, Finland, France, Georgia, Germany, Gibraltar, Great Britain, Greece, Greenland, Guernsey, Hungary, Iceland, Ireland, Isle of Man, Italy, Jersey, Jordan, Kazakhstan, Kuwait, Latvia, Lebanon, Liechtenstein, Lithuania, Luxembourg, Macedonia, Malta, Moldova, Monaco, Montenegro, Netherlands, Norway, Palestinian Territory, Poland, Portugal, Qatar, Romania, San Marino, Saudi Arabia, Slovakia, Slovenia, Spain, Sweden, Switzerland, Tunisia, Turkey, United Arab Emirates

- Sort Code: This is 6 numeric characters in length and identifies the specific branch of the bank. A sort code is required for wires being sent to the United Kingdom
- **Clabe:** This is 18 digits long and identifies the bank, branch location, account number and check digit. A Clabe is required for wires being sent to Mexico.
- **Transit Code:** This is a 5-digit code that identifies the branch. A transit code is required for wires being sent to Canada.
- **BSB:** This is 6 numeric characters in length and identifies the bank, state, and branch. BSB is strongly recommended for wires being sent to Australia.
- **IFSC:** This is 11 alpha-numeric characters in length and identifies the bank and branch. IFSC is required for wires being sent to India.

## Have questions or need further clarification?